## ■入札情報サービス □入札(見積)経過調書の検索方法 ★工事案件(設計、測量、地質調査を含む)の場合のみ

入札情報サービストップページを開きます。

| کر <mark>کر</mark>                  | 札情報                                                                                |                                             |
|-------------------------------------|------------------------------------------------------------------------------------|---------------------------------------------|
| ■発注案件情報                             | 最新の発注案件情報を閲覧したい方は、右のボタンをクリックしてください。<br>モートン・シーン・シーン・シーン・シーン・シーン・シーン・シーン・シーン・シーン・シー |                                             |
| ■入札(見積)経過調書                         | 最新の入札(見積)経過調書を閲覧したい方は、右のボダ 工事<br>ンをクリックしてください。<br>物品                               |                                             |
| ■年間発注予定情報                           | 年間の発注予定情報を閲覧したい方は、右のボタンをクリックしてください。<br>年間の発注予定情報は工事案件のみとなります。                      |                                             |
| ■入札参加資格者情報                          | 入札参加資格者の情報を閲覧したい方は、右のボタン<br>をクリックしてください。<br>共同運営で登録されたものが対象となります。                  |                                             |
| ■お知らせ情報                             | 各区市町村のお知らせ情報を閲覧したい方は、右のボ 共通                                                        | 工事案件(設計、測量、地質調査を含む)は「工事」ボタン<br>をクリックしてください。 |
| ※工事(設計、測量、地質調査などを<br>※物品(業務委託などを含む) | ·含む)                                                                               | ★物品案件(業務委託などを含む)は「■お知らせ情報」<br>に掲載しています。     |

| 入札(見積)経過調書(工事)  |                                  |              |             |             |             |  |
|-----------------|----------------------------------|--------------|-------------|-------------|-------------|--|
| 快索条件設定(AND条件)   |                                  |              |             |             |             |  |
| 自治体【必須】         |                                  |              |             |             |             |  |
|                 | ○ 101 千代田区                       | ○ 102 中央区    | ○ 103 港区    | 104 新宿区     | ○ 106 台東区   |  |
|                 | ○ 107 墨田区                        | ○ 108 江東区    | ○ 109 品川区   | 110 目黒区     | ○ 111 大田区   |  |
|                 | ○ 112世田谷区                        | 113 渋谷区      | (0 114 中野区) | 115 杉並区     | ○ 116 豊島区   |  |
|                 | ○ 117 北区                         | ○ 118 荒川区    | ○ 119 板橋区   | ○ 120 練馬区   | ○ 121 足立区   |  |
|                 | ○ 122 葛飾区                        |              |             |             |             |  |
|                 |                                  |              | 市部          |             |             |  |
|                 | ○ 201 八王子市                       | ○ 202 立川市    | ○ 203 武蔵野市  | 204 三鷹市     | ○ 205 青梅市   |  |
|                 | 206 府中市                          | ○ 207 昭島市    | 208 調布市     | 209町田市      | ○ 210 小金井市  |  |
|                 | ○ 211 小平市                        | 212 日野市      | C 213 東村山市  | 214 国分寺市    | ○ 218 福生市   |  |
|                 | 219 狛江市                          | ○ 220 東大和市   | ○ 221 清瀬市   | ○ 222 東久留米市 | C 223 武蔵村山市 |  |
|                 | ○ 224 多摩市                        | ○ 225 稲城市    | ○ 227 羽村市   | 🔿 228 あきる野市 | 229 西東京市    |  |
|                 |                                  |              | 町村部         |             |             |  |
|                 | C 303 瑞穂町                        | ○ 305 日の出町   | C 307 檜原村   | 308 奥多摩町    | 0 401 八丈町   |  |
|                 | 402 書ヶ島村                         |              |             |             |             |  |
| 年度【必須】 (2) く    | 2007 🔻 年度                        |              |             |             |             |  |
| 業種[必須] 3        | ここは表示領域です。入力し                    | しても無効となります。  | 業種の一覧表      |             |             |  |
| 件名 (4)          |                                  |              | 部分一致で検索します  |             |             |  |
| 入札方式 5          | 未選択 👤                            |              |             |             |             |  |
| 開札日 (6)         | 🗖 4月 🗖 5月 🗖                      | 6月 🗖 7月 🗖 8. | 月 🗖 🤋 月     |             |             |  |
|                 | □ 10月 🔽 11月 🗖 12月 🗖 1月 🔲 2月 🔲 3月 |              |             |             |             |  |
| *= <b>•</b> (7) | 開札日時                             |              |             |             |             |  |
| 永示Lei V         | ◎昇順 ○降順                          |              |             |             |             |  |
|                 |                                  |              |             |             |             |  |
|                 |                                  |              |             |             |             |  |
|                 |                                  |              |             |             |             |  |

|          |       |                 |       | 業種選択          |       |                 |       |                          |
|----------|-------|-----------------|-------|---------------|-------|-----------------|-------|--------------------------|
|          |       |                 | 1     | 業種を選択してください   | ١     |                 |       |                          |
| 業態区分     |       |                 |       | 業             | 種     |                 |       |                          |
| 十十,建造工本  | 01 00 | 道路舗装工事          | 0200  | 橋りょう工事        | 0300  | 河川工事            | 0400  | 水道施設工事                   |
| 工本"差款工争  | 0500  | 下水道施設工事         | 0600  | 一般土木工事        | 0700  | 建築工事            |       |                          |
| 設備工事     | 0800  | <u>電気工事</u>     | 0900  | 給排水衛生工事       | 1 000 | 空調工事            |       |                          |
| 計・測量・地質調 | 1100  | 建築設計            | 1200  | 土木設計          | 1300  | 設備設計            | 1 400 | 測量                       |
| 査        | 1500  | 地質調査            |       |               |       |                 |       |                          |
|          | 1600  | <u>お井</u>       | 1700  | <u>船舶</u>     | 1900  | しゅんせつ埋立て        | 2000  | しゅんせつ                    |
|          | 21 00 | <u>潜かん</u>      | 2200  | 軌道            | 2300  | シールド工事          | 2400  | 推進工事                     |
|          | 2500  | 地下鉄工事           | 2700  | 造園            | 2800  | 運動場施設           | 2900  | コンクリートプレハブ               |
|          | 3000  | <u>鉄骨ブレハブ</u>   | 31 00 | <u>ひき家・解体</u> | 3200  | <u>消火設備</u>     | 3300  | 電話•通信                    |
|          | 3400  | <u>拡声装置</u>     | 3500  | 量             | 3600  | 内装仕上            | 3700  | 一般塗裝                     |
|          | 3800  | 構りょう塗装          | 3900  | 防水            | 4000  | 鉄骨架構            | 41 00 | <u>鋼けた</u>               |
|          | 4200  | POITE           | 4300  | 水門門扉          | 4400  | ポンプ据付け          | 4500  | 水処理装置                    |
|          | 4600  | 焼却設備            | 4700  | ボイラー          | 4800  | エレベーター          | 4900  | <u>電車線架線</u>             |
|          | 5000  | 地中線             | 5100  | 鉄道信号装置        | 5200  | 計装装置            | 5300  | <u>沈砂池•沈殿池機械設</u><br>備工事 |
| その把工争    | 5500  | 送風機機械設備工事       | 5600  | はっ気槽散気設備工事    | 5700  | <u>汚泥脱水設備工事</u> | 5800  | <u>消化槽機械設備工事</u>         |
|          | 5900  | <u>ガス貯留設備工事</u> | 6000  | <u>公設ます工事</u> | 61 00 | 水道管更生工事         | 6200  | 石綿処理                     |
|          | 6300  | 機械器具設置          | 6400  | <u>屋根</u>     | 6600  | 金鋼お             | 6700  | 板金                       |
|          | 6800  | <u>サッシュ</u>     | 6900  | シャッター         | 7000  | 起重機             | 7200  | <u>冷凍·冷蔵庫王事</u>          |
|          | 7300  | <u> 750F</u>    | 7400  | 道路標識設置        | 7500  | 道路標示塗裝          | 7600  | ガードレール                   |
|          | 7700  | モルタル吹付け         | 7800  | <u>植生</u>     | 7900  | 運動器具設置          | 8000  | テレビ共聴工事                  |
|          | 81 00 | 防音壁・しゃ音壁        | 8200  | 舞台装置          | 8400  | と場施設            | 8600  | ガソリン スタンド                |
|          | 8700  | <u>Pのタンク</u>    | 91 00 | すべり止め舗装       | 9200  | 樹脂塗装            | 9300  | 陸上信号機                    |
|          | 9400  | 伸縮維手            | 9500  | 鉄鋼加工          | 9600  | ウェルポイント         | 9700  | パイプライニング                 |
|          | 9800  | <u>脱硫•脱臭</u>    |       |               |       |                 |       |                          |
| 特殊工事     | 9901  | 基準タンク           | 9902  | 安全溝設置         | 9904  | 空氛搬送            | 9906  | 床版補強                     |
|          | 9907  | <b>壷源設備</b>     | 9908  | 発電設備          | 9909  | <b>電気防食</b>     | 9910  | 給湯器·浴槽設備工事               |
|          | 9911  | <u>床仕上</u>      | 9912  | 放射線防御         | 9914  | <u> </u>        | 9915  | ろ過層処理                    |
|          | 9917  | 厨房              | 9920  | 石工事           | 9923  | 自動ドア装置          | 9924  | 強化樹脂板取付                  |
|          | 9925  | 医療ガス配管          | 9926  | 高圧ガス配管        | 9930  | 集じん装置           | 9933  | タイル工事                    |

## ●工事画面の選択項目

| ①「自治体」<br>【必須選択項目】         | 中野区にチェックします。                                                               |
|----------------------------|----------------------------------------------------------------------------|
| ②「年度」<br>【必須選択項目】          | 年度をリストから選択し指定します。 表示可能な案件の年度のみがリスト内に表示<br>されています。※表示可能な案件が存在しない場合、空欄となります。 |
| ③「業種」<br>【必須選択項目】          | 「業種の一覧表」ボタンをクリックし表示される業種選択サブ画面から業種名をク<br>リックし、選択します。※テキストボックスへの直接入力はできません。 |
| ④「件名」                      | 件名を全角で入力します。件名での検索は、部分一致検索となります。                                           |
| ⑤「入札方式」                    | 入札方式をリストから選択し指定します。例)一般競争入札、指名競争入札、希望<br>制指名競争入札、見積合せ、随意契約                 |
| ⑥「開札日」                     | 閲覧したい案件の開札日が含まれる月にチェックします。複数の開札日(月)を選択<br>することができます。                       |
| ⑦「表示順」                     | 入札 (見積)経過調書は開札日を表示順のキーとします。表示順(昇順/降順)を選<br>択します。                           |
| <ul><li>⑧「検索」ボタン</li></ul> | 条件を入力後、「検索」ボタンをクリックします。 指定された検索条件のすべてに<br>合致する案件を検索対象とします。                 |